# **DVB-T Empfang und IP-Streaming mit VLC**

### 09.04.2015

Hier werden drei Code-Varianten (Batch-Dateien) mit dem VLC-Player Version 2.1.5 (32 Bit), als DVB-T Empfänger und Streaming-Server, untersucht, um herauszufinden, welche DVB-Transportströme (ohne Hörfunk) in einem LAN über IP verteilt werden bzw. am Client ankommen.

Die Darstellung bzw. Wiedergabe auf dem Client wird hier nicht untersucht.

# Empfänger:

Der USB DVB-T Empfänger ist ein "Terratec Cinergy T2", der mit BDA-Treiber unter Windows 7 (64Bit) installiert wurde.

# Analysetool:

Der DVB-Transportstrom wird mit der Anwendung "TSReader lite Version 2.8.47c" untersucht (www.coolstf.com/tsreader).

# Beispiel-Quellsignal:

DVB-T Kanal 31 (554 MHz) in Leipzig, mit den Programmen

- "BBC World News" (Fernsehen)
- "Bibel TV" (Fernsehen)
- "Info tv leipzig" (Fernsehen)
- "Leipzig Fernsehen" (Fernsehen)
- "Radio Leipzig" (Hörfunk)
- "egoFM" (Hörfunk)
- "the wave" (Hörfunk)

### Drei Beispiel-Codes (\*.bat Dateien) für den VLC-Server:

Der VLC Player wird jeweils per \*.bat-Datei auf dem Server gestartet.

# 1) VLC-32-DVBT\_duplicate\_554MHz.bat

:Begin batch file cd c:\program files (x86)\videolan\vlc vlc dvb-t://frequency=554000000 :dvb-adapter=0 :bandwidth=8 :live-caching=1200 -sout=#duplicate{dst=std{access=http,mux=ts,sap,name=BBC,dst=:8080},select="program=16 387",dst=std{access=http,mux=ts,sap,name=BibelTV,dst=:8081},select="program=16426",ds t=std{access=http,mux=ts,sap,name=LF,dst=:8082},select="program=19970",dst=std{access= http,mux=ts,sap,name=infoTV,dst=:8083},select="program=19973"} :sout-all :sout-keep

```
2) VLC-32-DVBT_duplicate_554MHz_es.bat

:Begin batch file

cd c:\program files (x86)\videolan\vlc

vlc dvb-t://frequency=554000000 :dvb-adapter=0 :bandwidth=8 :live-caching=1200 ---

sout=#duplicate{dst=http{mux=ts,dst=:8080},select="es=301--

302",dst=http{mux=ts,dst=:8081},select="es=401--

402",dst=http{mux=ts,dst=:8082},select="es=101--

102",dst=http{mux=ts,dst=:8083},select="es=201-202"} :sout-all :sout-keep
```

3) VLC-32-DVBT\_duplicate\_554MHz\_-no-ts-split-es.bat

:Begin batch file

cd c:\program files (x86)\videolan\vlc

vlc dvb-t://frequency=554000000 :dvb-adapter=0 :bandwidth=8 :live-caching=1200 --no-tssplit-es --

sout=#duplicate{dst=http{mux=ts,dst=:8080},select="program=16387",dst=http{mux=ts,dst= :8081},select="program=16426",dst=http{mux=ts,dst=:8082},select="program=19970",dst=h ttp{mux=ts,dst=:8083},select="program=19973"}:sout-all :sout-keep

### Hinweise zum Analysetool "TSReader lite":

Beim Öffnen von TSReader lite muss zuerst eine Signalquelle ausgesucht werden. Zuerst wird das DVB-T Signal auf der Server-Seite untersucht, danach auf der Client-Seite.

| elect input source                                                                                                    |                                                                                                    | 23                    | Abbildung 1: TSReader lite                                                         |
|----------------------------------------------------------------------------------------------------|----------------------------------------------------------------------------------------------------|-----------------------|------------------------------------------------------------------------------------|
| Select the input source you want to                                                                                                    | ) use:                                                                                                    |                       | Signalquelle                                                                       |
| Name                                                                                                    | Description                                                                                                    |                       |                                                                                    |
| Alitronika2345<br>Alitronika600<br>Alitronika600<br>Alitronika700<br>Alitronika720a<br>Alitronika720a<br>Alitronika800<br>ATSCBDASource<br>ATSCBDASource<br>AJSCBDASourceNS<br>AutumnWave_BT_0AM<br>AutumnWave_BT_0AM | Alitronika ASI/SPI<br>Alitronika DVB-S<br>Alitronika DVB-S/S2<br>Alitronika DVB-C<br>Alitronika BVSB<br>Alitronika QAM-B<br>Alitronika DVB-T<br>ATSC BDA Source<br>ATSC BDA Source<br>(No Status)<br>Autumn Wave OnAir USB 8VSB<br>Autumn Wave OnAir GT QAM | Ш                     | Beispiel DVB-T Empf<br>"Terratec Cinergy T2<br>"DIBCOM DVB-T<br>BDA compatible sou |
| AutumnWave_uT_uAW<br>B2C2a<br>B2C2c<br>B2C2q<br>B2C2q<br>B2C2t<br>BDASource_TBS5220DVBC                                                                                                    | Autum Wave Onkin USB QAM<br>Technisat/B2C2 8VSB<br>Technisat/B2C2 DVB-C<br>Technisat/B2C2 QAM-B<br>Technisat/B2C2 UVB-S<br>Technisat/B2C2 DVB-S<br>Technisat/B2C2 DVB-T<br>TBS 5220 DVBC Box                                                                | -                     | Die Signalquelle des<br>ändert man beim Öf<br>Anwendung mit glei                   |
| Device Number 0 for multipl<br>Command-line parameters:                                                                                                    | e devices of the same type                                                                                                    | Cancel                | Drücken der [Strg]-T                                                               |
| The source can be changed usir                                                                                                    | ig the File menu in or by launching this application with th                                                                                                    | e Ctrl key held down. | Fehlt die Quelle mus<br>ausprobieren, ob etv                                       |

Ähnliches passt.

- Auswahl der

änger: = " re"

**TSReaders** fnen der chzeitigem aste.

s man was

#### Abbildung 2: TSReader lite - Frequenzeingabe

| S Activ | Spectrum Inversion<br>Signal Bandwidth<br>Active Antenna Power |       | 554.000         MHz           C Yes         Image: No           8 MHz         Image: No           Image: Enabled         Image: No | Tune<br>Cancel |
|---------|----------------------------------------------------------------|-------|----------------------------------------------------------------------------------------------------|----------------|
| Muxes   |                                                                |       |                                                                                                    |                |
| Freq.   | Inv.                                                           | B/W   | Description                                                                                                    |                |
| 111.000 | No                                                             | 8 MHz |                                                                                                    |                |
| 112.000 | No                                                             | 8 MHz |                                                                                                    | -              |
| 113.000 | No                                                             | 8 MHz |                                                                                                    |                |
| 114.000 | No                                                             | 8 MHz |                                                                                                    |                |
| 115.000 | No                                                             | 8 MHz |                                                                                                    |                |
| 116.000 | No                                                             | 8 MHz |                                                                                                    |                |
| 117.000 | No                                                             | 8 MHz |                                                                                                    |                |
| 118.000 | No                                                             | 8 MHz |                                                                                                    |                |
|         | Mo                                                             | 9 MHz |                                                                                                    | -              |

Nach manueller Eingabe der Frequenz Klickt man [Tune] an und die Anwendung analysiert und zeigt die enthaltenen Daten an.

#### Abbildung 3: TSReader lite - Übersicht DVB-T Kanal 31

| TSReader Lite 2.8.47c - not for comme                                                                                                    | rical use                                                                                                    |
|----------------------------------------------------------------------------------------------------|----------------------------------------------------------------------------------------------------|
| File Export View Record Playback                                                                                                    | Plugins Settings Help                                                                                                    |
| PAT PID 0x0000         PMT PID 0x010 - Network         PMT PID 0x012 - Progr. 16387         PMT PID 0x0120 - Progr. 16426         PMT PID 0x0164 - Progr. 19970         PMT PID 0x0064 - Progr. 19973         PMT PID 0x0260 - Progr. 24614         PMT PID 0x0164 - Progr. 28161         PMT PID 0x0164 - Progr. 28166         PMT PID 0x0014 - Progr. 28166         PMT PID 0x0012 <2>         116426 Bibel TV         119373 info TV leipzig         PMT PID 0x0011 <7>         NIT PID 0x0010 <1> | Program Number: 16426         PCR on PID 401 (0x0191)         PMT Version: 12         Service name: Bibel TV         Stream Type: 0x02 MPEG-2 Video         Elementary Stream PID 401 (0x0191)         Stream Type: 0x03 MPEG-1 Audio         Elementary Stream PID 402 (0x0192)         Stream Type: 0x06 Teletext/VBI         Elementary Stream PID 403 (0x0193)         - Active PIDs         Disabled       Sort Decending (* Sort by Rate (* Sort by PID)         0x012d (26.04% - 3.83 Mbps)         0x012d (21.04% - 3.05 Mbps)         0x012d (10.04% - 3.05 Mbps)         0x012d (10.04% - 3.05 Mbps)         0x012d (10.04% - 3.20 Mbps)         0x012d (10.04% - 3.20 Mbps)         0x012d (10.04% - 3.20 Mbps)         0x012d (10.04% - 3.20 Mbps)         0x012d (10.04% - 3.20 Mbps)         0x012d (10.04% - 3.20 Mbps)         0x012d (10.04% - 3.20 Mbps)         0x012d (10.04% - 3.20 Mbps)         0x012d (10.04% - 3.20 Mbps)         0x012d (10.04% - 3.20 Mbps)         0x012d (10.04% - 3.20 Mbps)         0x012d (10.04% - 3.20 Mbps)         0x012d (10.04% - 3.20 Mbps)         0x012d (10.04% - 3.20 Mbps)         0x012d (10.04% - 10.04 Mbps)         0x0102d (1.04% - 10.04 Mbps)         < |
| - General Information                                                                                                    | MPEG-2 Statistics                                                                                                    |
| Source: DIBCOM DVB-T BDA compatible Tuper Locked 654 0 MHz                                                                                                    | PAT PMT CAT NIT SDT EIT<br>Sections 6.4k 1.4 1.5k 1.2k 826 12.0k                                                                                                    |
| Signal: 6616725                                                                                                    | CRC Errors 0 0 0 0 0 0                                                                                                    |
|                                                                                                    | Continuity Errors: 1 Mux. bitrate: 13962054 bps                                                                                                    |
|                                                                                                    | TELErrors: 0 Last sec.: 14.132 Mbit                                                                                                    |
|                                                                                                    | Out buffer:                                                                                                    |
| Network Type: DVB<br>Run Time: 000:10:20                                                                                                    |                                                                                                    |
| Kun Hime. 000.10.20                                                                                                    |                                                                                                    |
|                                                                                                    |                                                                                                    |

# TSReader lite - Menü / Viewer / EPG Grid... (Alt+E)

Abbildung 4: TSReader lite - EPG Grid (DVB-T Kanal 31)

| <b>»leipzig L</b><br>Mittwoch, 8. April 20<br>Duration 00:25:01 | <b>Jm 7« z</b><br>15 09:00:01 | um LV                 | ∕V-(      | Cup       | Thema: Au<br>des LVV_(<br>Stadtjuger<br>der L115 N | uslosung d<br>Cups statt.<br>hdpokals m<br>lationalsnie | er Endrund<br>Heute lose<br>hit Oliver G<br>aler Frik Ma | denpartie<br>n wir die<br>ebhardt v<br>aietschak | n 2015Am 13<br>Halbfinalparti<br>'om Fußballve<br>'aus | Juni finde<br>en des<br>rband Sta | et das Fina<br>dt Leipzig | ile<br>und           |
|-----------------------------------------------------------------|-------------------------------|-----------------------|-----------|-----------|----------------------------------------------------|---------------------------------------------------------|----------------------------------------------------------|--------------------------------------------------|--------------------------------------------------------|-----------------------------------|---------------------------|----------------------|
| 2015/04/08<br>16387<br>BBC World                                | 08:30                         | 09:00                 | 09:30     |           | 10:00                                              | 10:30                                                   | 11:00                                                    | 11:30                                            | 12:00                                                  | 12:30                             | 13:00                     | 13:30                |
| 16426<br>Bibel TV                                               | Pastor<br>Hoffnung, die       | Mission<br>Die Brücke | Bib<br>im | Ev<br>Vom | Joyce<br>Keine Zeit für                            | Alpha &<br>Ostem Eine                                   | Hautnah<br>Wahmaft                                       | i Bibel<br>Dietrich                              | i Orgelträ<br>MSehenswürdig                            | Bibel T<br>Lieder des             | Tim Pl<br>Die Zei         | ni Lano<br>cheMinota |
| 19970<br>EIPZIG FERNSEHER                                       | a                             |                       |           |           |                                                    |                                                         |                                                          |                                                  |                                                        |                                   |                           |                      |
| 19973<br>info TV leipzig                                        | SAEK F<br>Das Magazin         | »leipzi<br>Thema:     |           |           |                                                    |                                                         |                                                          |                                                  |                                                        |                                   |                           |                      |
| 24614<br>the wave                                               | 1                             |                       |           |           |                                                    |                                                         |                                                          |                                                  |                                                        |                                   |                           |                      |
| 28161<br>Radio Leipzig                                          |                               |                       |           |           |                                                    |                                                         |                                                          |                                                  |                                                        |                                   |                           |                      |
| 28166<br>egoFM                                                  |                               |                       |           |           |                                                    |                                                         |                                                          |                                                  |                                                        |                                   |                           |                      |

Die Programme "Bibel TV" und "info tv leipzig" bieten EPG-Daten an.

### TSReader lite – Menü / Playback / VLC / Settings (Alt + V)

Abbildung 5: TSReader lite - VLC-Einstellungen

| VEC EXECUIDIE         | C:\Program Files (x86)\VideoLAN\VLC\vlc.exe |
|-----------------------|---------------------------------------------|
| TSReader controls VLC | 🔽 Enabled                                   |
| Data on TCP port      | 1234                                        |
| Send data length      | Enabled                                     |
|                       |                                             |
| LC Configurations     | Play                                        |

In den VLC Einstellungen muss der Pfad zum VLC-Installationsort eingetragen werden. So ist es möglich ein Programm aus dem TSReader mit dem VLC zu öffnen.

### TSReader lite - Client-Seite:

Auf der Client-Seite habe ich als Eingangsquelle http ausgewählt. Danach wird die IP-Adresse mit der Port-Nummer eingegeben.

|     | 10 mm/m to 1                   |  |
|-----|--------------------------------|--|
| JRL | http://192.168.201.112:8082    |  |
|     | Don't abook for UTMLE straams  |  |
|     | Durit check for HTMLU stredhis |  |

Mein VLC-Server hat die IP-Adresse 192.168.201.112.

### Analyseergebnisse:

Die Batch-Dateien 1) und 2) liefern identische Inhalte (Audio, Video, PCR, PMT) als IP-Stream an den Client.

Die Batch-Datei 3) mit der Code-Erweiterung –no-ts-split-es überträgt im IP-Stream zusätzlich Teletext, sofern diese im DVB-Fernsehprogramm enthalten sind. EPG-Daten werden im VLC IP-Stream nicht übertragen.

Auf der nächsten Seite werden zwei Beispiel-Bildschirmausdrucke für das TV-Programm "info tv leipzig" gezeigt, die auf der Client-Seite, als hbbtv-Quelle, erfasst wurden und den Unterschied im "TSReader lite" zeigen.

Von "Info tv leipzig" werden neben Teletext, EPG-Daten, hbbtv-Informationen zusätzliche Daten für die Synchronisierung DVB-T-Signal und Internet-Daten übertragen.

#### Abbildung 6: TSReader lite – Daten IP-Stream von "info tv leipzig" (Batch-Datei 1)

| TSReader Lite 2.8.47c - not for com                                                                                                    | merical use                                                                                                    |                  |  |
|----------------------------------------------------------------------------------------------------|----------------------------------------------------------------------------------------------------|------------------|--|
| Streader Lite 2.8.47c - not for com File Export View Record Playback PAT PID 0x0000 PMT PID 0x0042 - Progr. 1 ES PID 0x0044 ES PID 0x0045 PCR PID 0x0045 | Active PIDs       Disabled       Sort Decending (* Sort by Dx0044 (9.00 % * 188.01 Kbps)         Active PIDs       Disabled       Sort Decending (* Sort by Dx0044 (9.00 % * 188.01 Kbps)         Dx0000 (0.33 % * 6.91 Kbps)       Dx0000 (0.33 % * 6.91 Kbps) | Rate Sort by PID |  |
|                                                                                                    | 0x0044 (9.00% ~ 188.01 Kbps)<br>0x0042 (0.33% ~ 6.91 Kbps)<br>0x0000 (0.33% ~ 6.91 Kbps)                                                                                                    |                  |  |

Abbildung 7: TSReader lite - Daten IP-Stream von "info tv leipzig" (Batch-Datei 3)

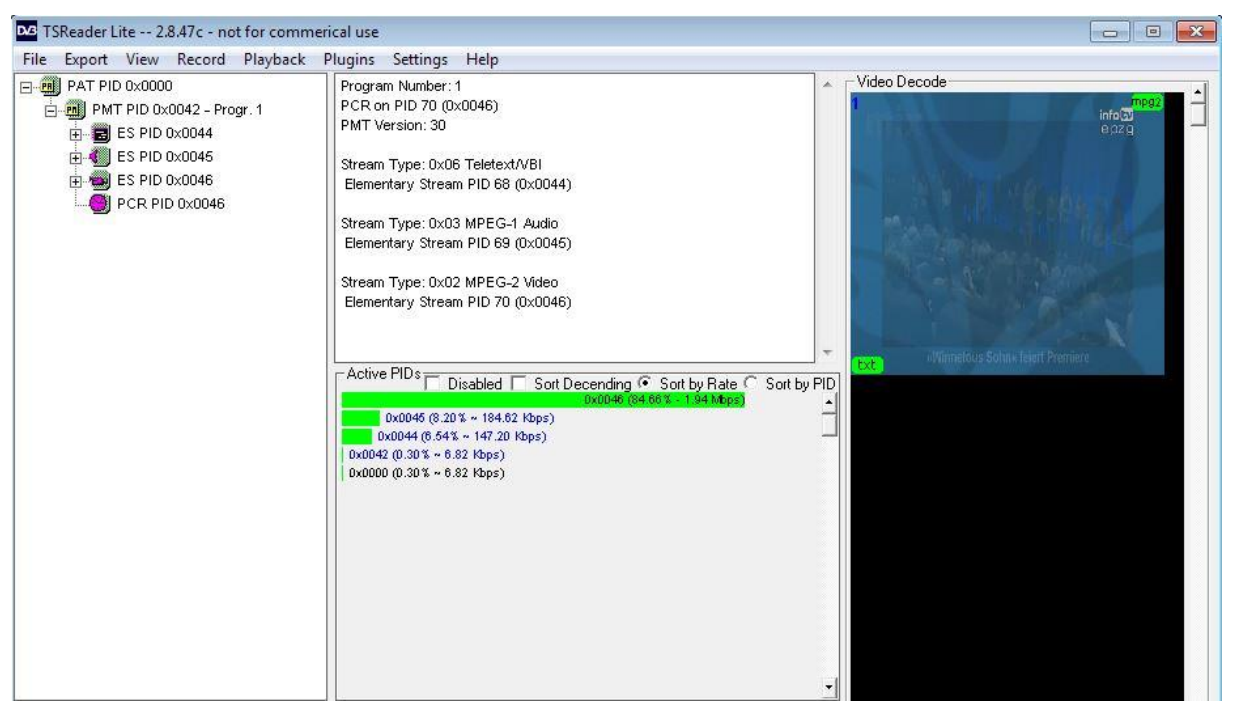

Im Fensterbereich "Active PIDs" werden die im IP-Stream enthaltenen Datenraten als grüne Balken dargestellt.